### 용인세브란스 IP 발급 메뉴얼

2024.03.01.

의료정보팀 신용한

SEVERANCE HOSTY

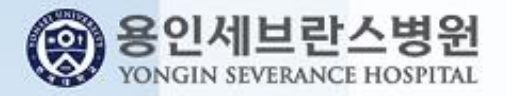

### 1. 그룹웨어 접속(gw.yuhs.ac)

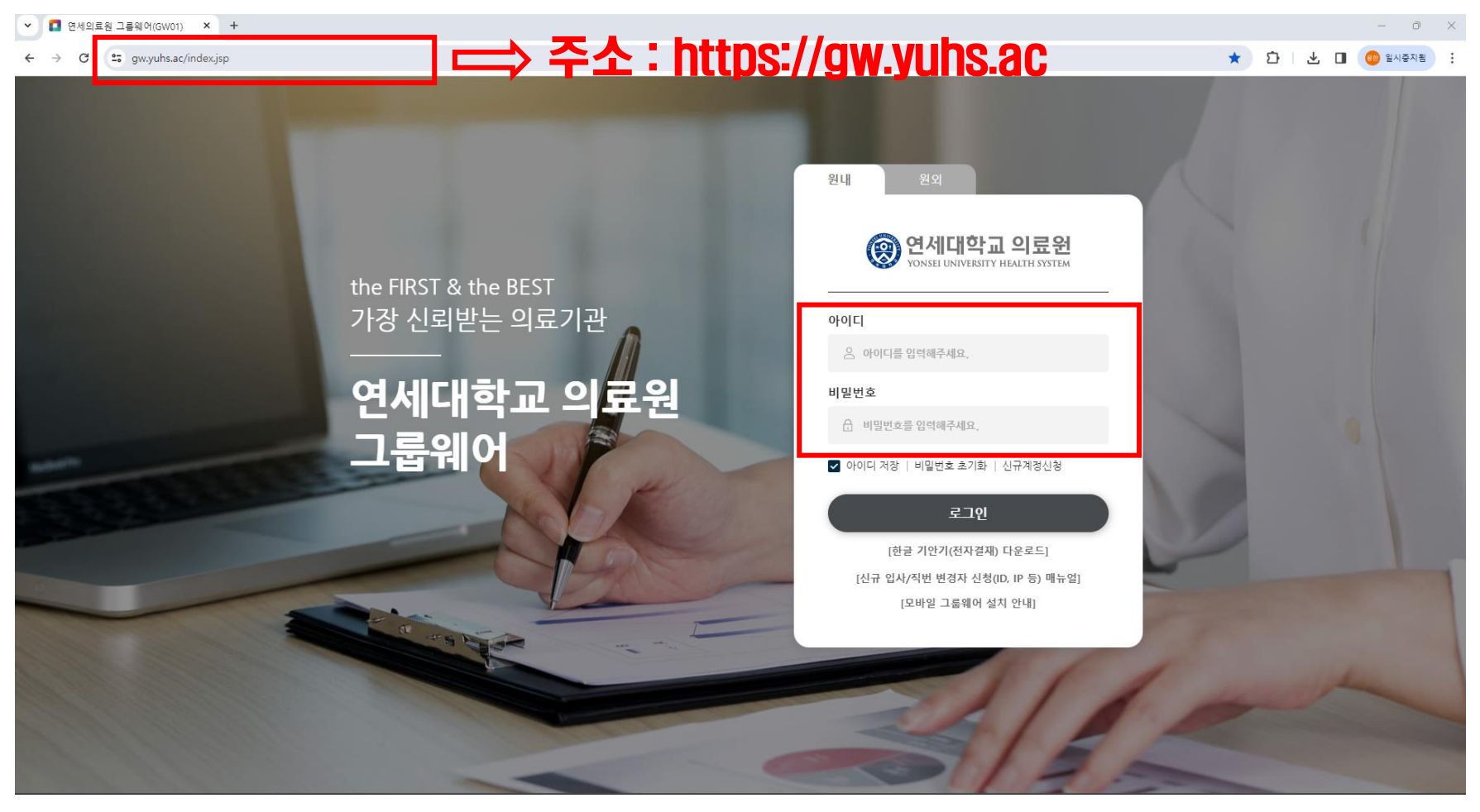

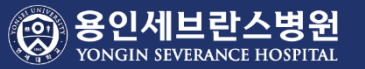

#### 2. ITSM 접속

~ 🚺 연세의료원 그룹웨어(GW02) 🗙 🕂 O × 다 🕴 🛃 📵 일시중지됨 C 25 gw.yuhs.ac/hpt/frame.page œ ☆ 🛞 연세대학교 의료원 신용한님 2024년 2월 29일 목요일 ♀ Q q 통합검색 검색어를 입력해주세요. 직원검색 Home E C \$ 결재 즐겨찾기 업무시스템 접수대기 🕕 메일 😥 결재대기 🔲 E الها ŝ 문서함 07 **0**권 207 SEVIT ITSM WERP 구매요청 휴가신청 시간외근로 급여명세 설문 🕥 ITSM 🕞 일정 💼 메일 M ≡⊙ 111 SSCM SDP **0**건 <u>6</u>건 **0**건 법인카드전표 회의실 공용차량 < 1/4 > 게시판 C C 최근 게시물 ● | 연세대학교 의료원 인재상(像) 결재 대기 결재 진행 접수 대기 회의실 사랑과 존중을 실천하는 생명의 수호자 •Amyloid beta 42. Phosphorylated Tau 181 검사 신설 … 🔟 2024.02.29 •데이터가 없습니다. 8 • 🚳 백화점/온라인 쇼핑 등 제휴 정보 All 🔟 핵심가치 공용차량 •Calprotectin 검사 장비 시약 및 참고치 변경 안내 (뉴스… 🔟 2024.02.29 소명의식과 책임감 환자중심과 배려 • 😼 호텔/숙박시설 등 제휴정보 All 🔟 Sang 21 Click! 정보스퀘어 •진료협력센터 소식지 제16호(2024.02) 🔟 0 82 < 0/0 > •차량 등록 신청서 및 교직원 주차장 이용 규칙 (2022.01.… 📃 2024.02.29 열린상담실 C C < 2024 02 > 경영소식 언론보도 •2024년 3월 산부인과 당직표 (수정1) 🛄 29일(목) 토 부가기능 •세브란스병원 마약류관리지침 2024 🛄 2024.02.29 · 2024년 1월 〈의무부총장 겸 의료원장 신년사〉 미래를 현실로… 2024.01.02 30 31 3 2023.10.04 2023년 9월 〈의무부총장 겸 의료원장 경영서신〉 함께 가는 … •24-21(2024. 02.29) : Immunofixation-IgD & IgE 검… 📃 2024.02.29 9 10 2023.01.13 • 2023년 1월 〈의무부총장 겸 의료원장 신년사〉 내일이 더 기… 16 17 11 12 13 14 15 포털 설정 •24-20(2024, 02.29): PTH-related peptide(Intact) 검… 🔟 2024.02.29 ·2022년 8월 《의무부총장 겸 의료원장 취임 2주년 경영서신》… 2022.08.01 18 19 20 21 22 23 24 •[보수교육] [교육안내] 2024년 제9회 간호사 보수교육 '… 🔃 2024.02.29 • 2022년 1월 〈의무부총장 겸 의료원장〉 신년사 25 26 27 28 29

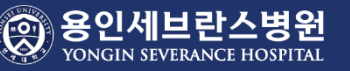

#### 2. ITSM 접속(IP/ID)

| ← → C ☞ itsmyuhs.ac/tg/certification/index.do#!   ☞ ITSM My Page 서비스운영관리 대자원관리 서스템관리 정보공유 도움말 [의료정보팀] 산용환 범 개인정보 권환쪽   ☞ Home 나의요청건수 결재진행 접수 처리중 고                                                                                                    | 로그아웃     |
|----------------------------------------------------------------------------------------------------|----------|
| ● ITSM My Page 서비스운영관리 ITTR월관리 서비스수준관리 시스템관리 정보공유 도움말 [의료정보팀] 산용환 님 개인정보 권한 약   ▲ Home ▲ ▲ ▲ ▲ ▲ ▲ ▲ ▲ ▲ ▲ ▲ ▲ ▲ ▲ ▲ ▲ ▲ ▲ ▲ ▲ ▲ ▲ ▲ ▲ ▲ ▲ ▲ ▲ ▲ ▲ ▲ ▲ ▲ ▲ ▲ ▲ ▲ ▲ ▲ ▲ ▲ ▲ ▲ ▲ ▲ ▲ ▲ ▲ ▲ ▲ ▲ ▲ ▲ ▲ ▲ ▲ ▲ ▲ ▲ ▲ ▲ ▲ ▲ ▲ ▲ ▲ ▲ ▲ ▲ ▲ ▲ ▲ ▲ ▲ ▲ ▲ ▲ ▲ ▲ ▲ ▲ ▲ ▲ ▲ ▲ ▲ ▲ ▲ ▲ ▲ ▲ ▲ ▲ ▲ ▲ ▲ ▲ ▲ ▲ ▲ ▲ | 로그아웃     |
| ☆ Home                                                                                                    |          |
| 나믹요청선수 결재진행 접수 처리중 기                                                                                                    |          |
|                                                                                                    | ,가대기 ^   |
| 여세의료워 ITSM                                                                                                    | 1        |
| ITSM (IT Service Management) 오세킹을 환영합니다                                                                                                    | •        |
| 마운영관리에 필요한 정보를 공유하고, To Do List에 대한 현황을 제공합니다. 나의작업건수 나의작업건수 기억대기 등 지 기 기 기 기 기 기 기 기 기 기 기 기 기 기 기 기 기                                                                                                    | <u>書</u> |
| 6 4guille Aug                                                                                                    | 달완료      |
|                                                                                                    |          |
| 공지사항 더보기 > 자료실(운영자)                                                                                                    | 더보기      |
| 2023-03-24 전산개발으청 절차 변경 안내['SR(Service Request)수요관리계" 시행] 2021-01-13 무선택 신청 후 설정 방법 안내                                                                                                    |          |
| 2021-06-02   ITSM 개선 작업 안내 - IT서비스요청 개선 등(210602)   2020-12-09   [MS Teams] 화상회의 매뉴얼     2020-11-04   ITSM 개선 작업 안내 - IT서비스요청 개선 등(201104)   2020-12-09   [MS Teams] 소개자료                                                                                                    | - 1      |
|                                                                                                    | - 1      |
|                                                                                                    |          |
|                                                                                                    |          |
| 전체 단순문의 SR 요청 암성연구자료 전신자료 IP/ID 네트워크 서버 인프라                                                                                                    |          |
|                                                                                                    |          |
|                                                                                                    | - 1      |
| IP, ETMail, 외부사용사계정 보험 IP, ETMail, 외부사용사계정 IP(도그인계정) 신규/면정 요정/기간만료에제 /장담 모바일 IP신정 이 IP 보급 요점 원내명사용사가 모바일 서비스 (모바일 II 세트란스 등) 이 IP 인증이 필요한 경우 요정                                                                                                    | - 1      |
|                                                                                                    | - 1      |
| PACS 사용사 ID 신정 / 변경/삭제/권한 관리 PACS 사용사 ID 신성/변경/삭제/권한 관리                                                                                                    |          |
|                                                                                                    |          |

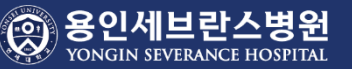

### 3. IP 신청서 작성

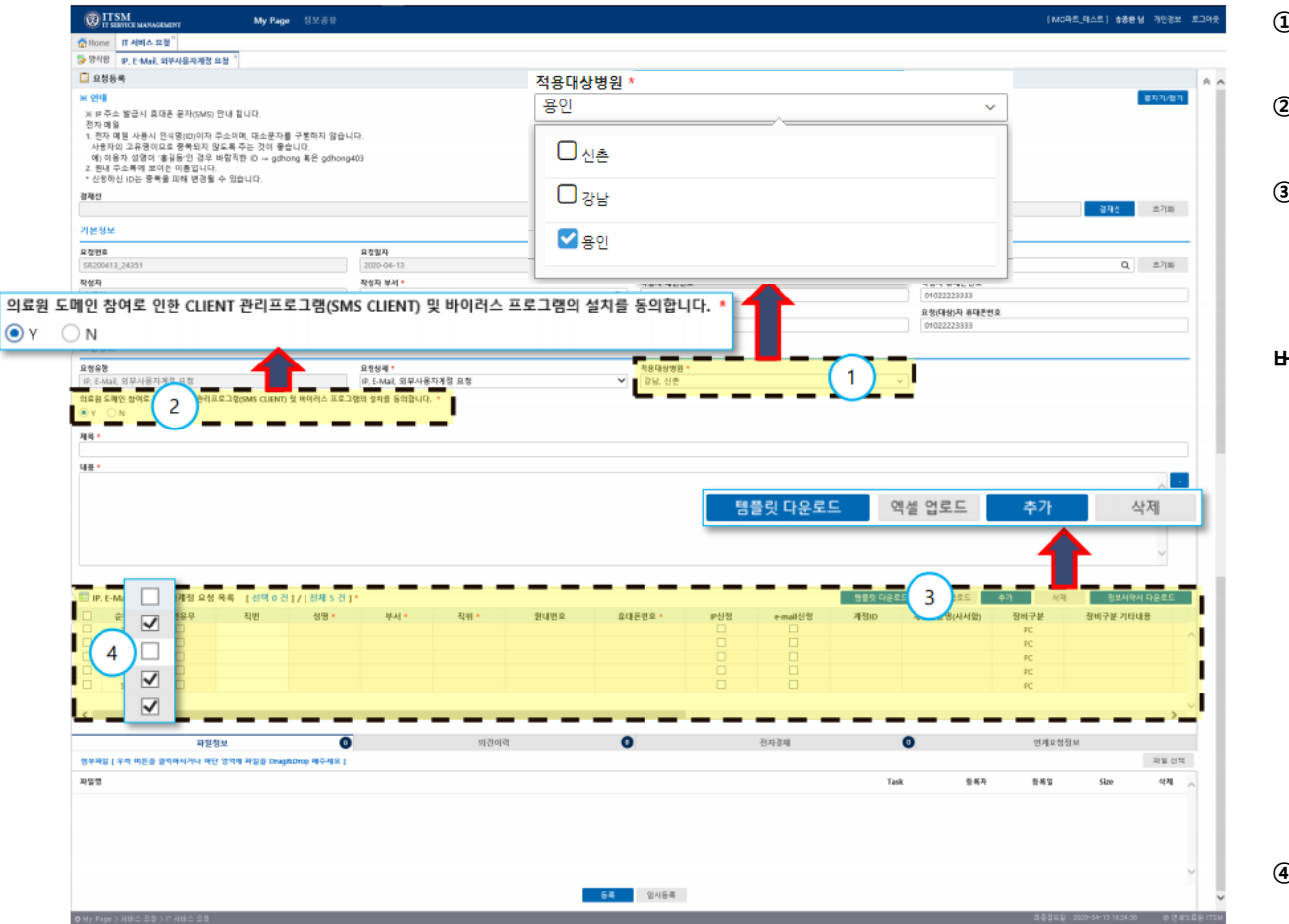

① 적용대상병원 - 용인 체크 ② 프로그램 설치 동의 - "Y" 필수 ③ IP, E-Mail, 외부사용자계정 요청 목목 Grid - 복수의 요청을 할 경우 엑셀 템플릿을 다운로 드하여 작성 후 업로드하여 요청 - 요청자 수가 적을 경우[추가]버튼을 클릭하여 Grid에 직접 입력할 수 있음 - 삭제 : 삭제할 요청자를 ④ [체크]하고 [삭제] 버튼을 클릭하여 삭제 - 직번유무 : 직번이 있는 경우 입력 - 직번 : 직번이 있는 경우 입력 - 성명 : 요청자 성명 - 부서 : 요청자 부서 - 직위 : 요청자 직위 - 원내번호 : 원내 전화번호 - 휴대폰번호 : 휴대폰번호 - IP신청 : IP신청 여부 - E-Mail신청 : E-Mail 신청 여부 - 계정ID : E-Mail 또는 Teams 사용 ID (중복시 변경 됨) - 사서함 : 의료원 주소록에 보이는 이름 - 장비구분 : 노트북, PC등 IP를 설치할 장비 - 장비구분 기타 내용 : 장비구분이 "기타" 일 경우 필수 입력 - 설치장소(건물명) : 건물명 입력 - 설치장소(층/호실) : 층/호실 입력 ④ 문의 : IMO 곽창진 차장(내선 : 8241)

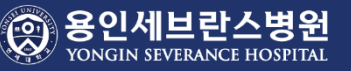

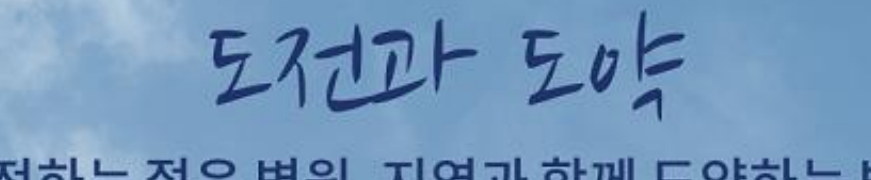

#### 도전하는 젊은 병원, 지역과 함께 도약하는 병원

SEVERANCE HOSPITAL